# Návod na WordPress plugin EWWW Image Optimizer

Last updated November 18, 2024

Pomocou WordPress pluginu <u>EWWW Image Optimizer</u> si môžete zmenšiť veľkosť obrázkov na svojom webe. Vďaka tomu si ušetríte trochu miesta na webhostingu, ale predovšetkým zrýchlite načítanie stránok, čo ocenia nielen vaši návštevníci, ale aj Google, ktorý berie rýchlosť načítania stránok za jeden z dôležitých SEO faktorov.

Tu si ukážeme, ako plugin EWWW Image Optimizer do WordPressu nainstalovať a ako ho používať.

Ak používate náš <u>WordPress hosting</u>, máte optimalizáciu obrázkov už vyriešenú. Túto funkciu totiž nájdete v predinštalovanom plugine <u>LiteSpeed Cache</u>. EWWW v tomto prípade inštalovať neodporúčame, pretože oba pluginy s podobnými funkciami by spolu mohli kolidovať.

## Pridanie a aktivácia pluginu EWWW Image Optimizer

EWWW Image Optimizer patrí medzi jeden z nami odporúčaných WordPress pluginov. Preto ho nájdete hneď po prihlásení do svojho WP adminu na Webglobe nástenke v sekcii **Odporúčané rozšírenia**.

Kliknite pri plugine na tlačidlo Inštalovať, a potom plugin aktivujte kliknutím na **Aktivovať**.

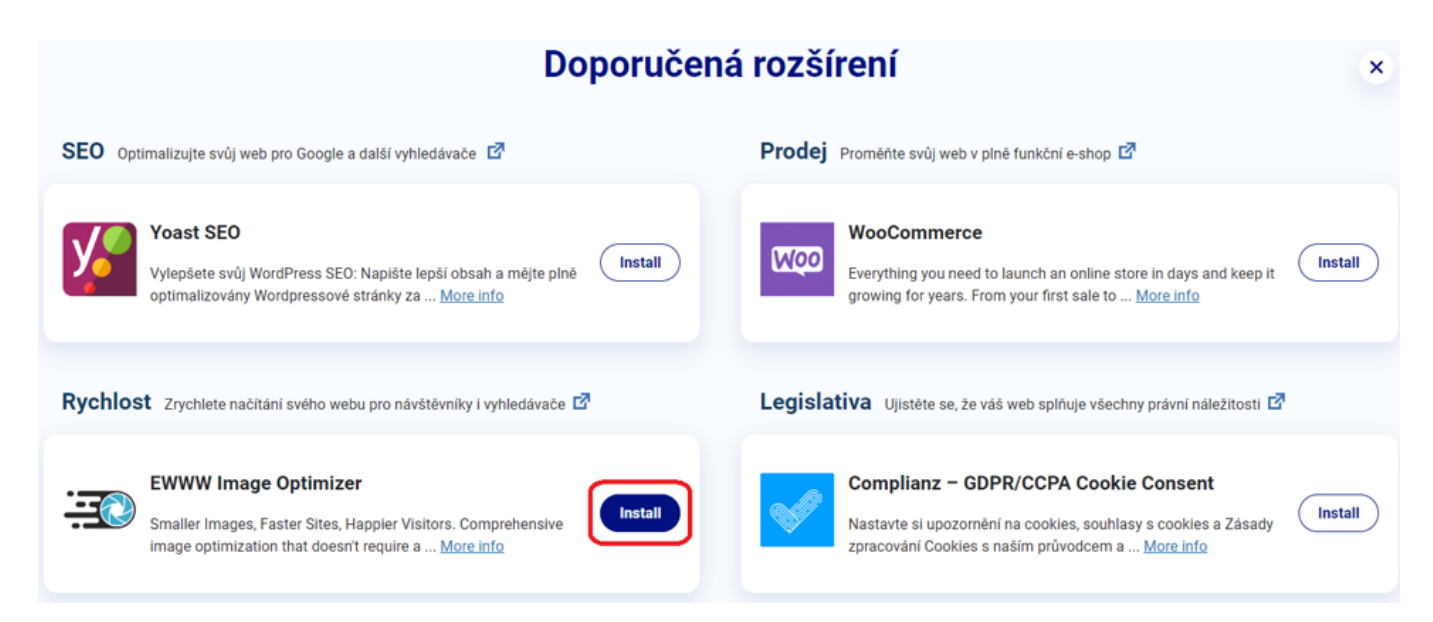

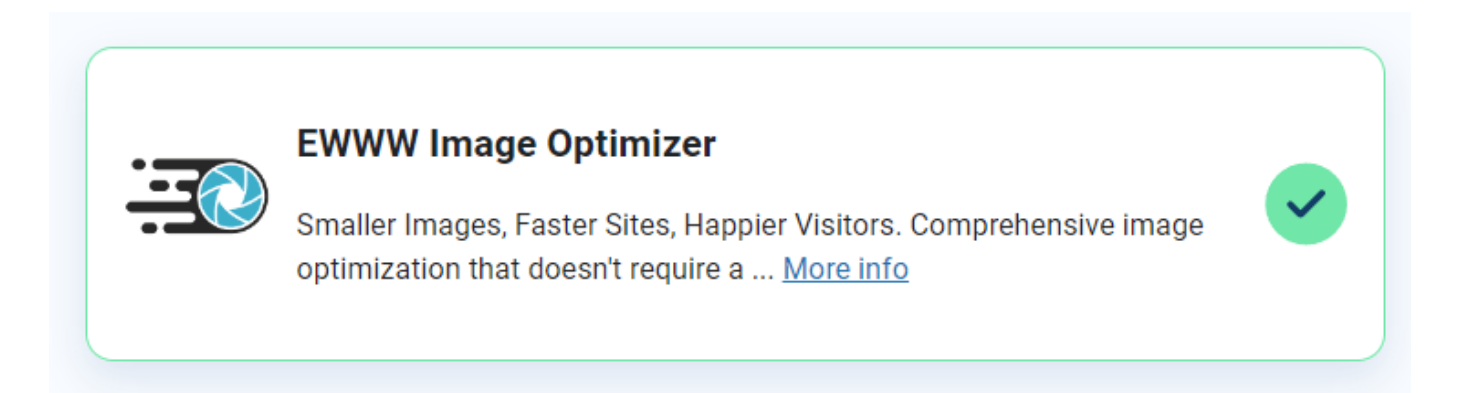

## Základné nastavenia pluginu

Po aktivácii pluginu sa objaví nová položka EWWW Image Optimizer v ľavom postrannom paneli WP adminu v záložke **Nástroje** a **Nastavenia** WordPressu.

**1.** Kliknite na **Nastavenia**, a potom na **EWWW Image optimizer**. Tým si spustíte prvé nastavenie pluginu.

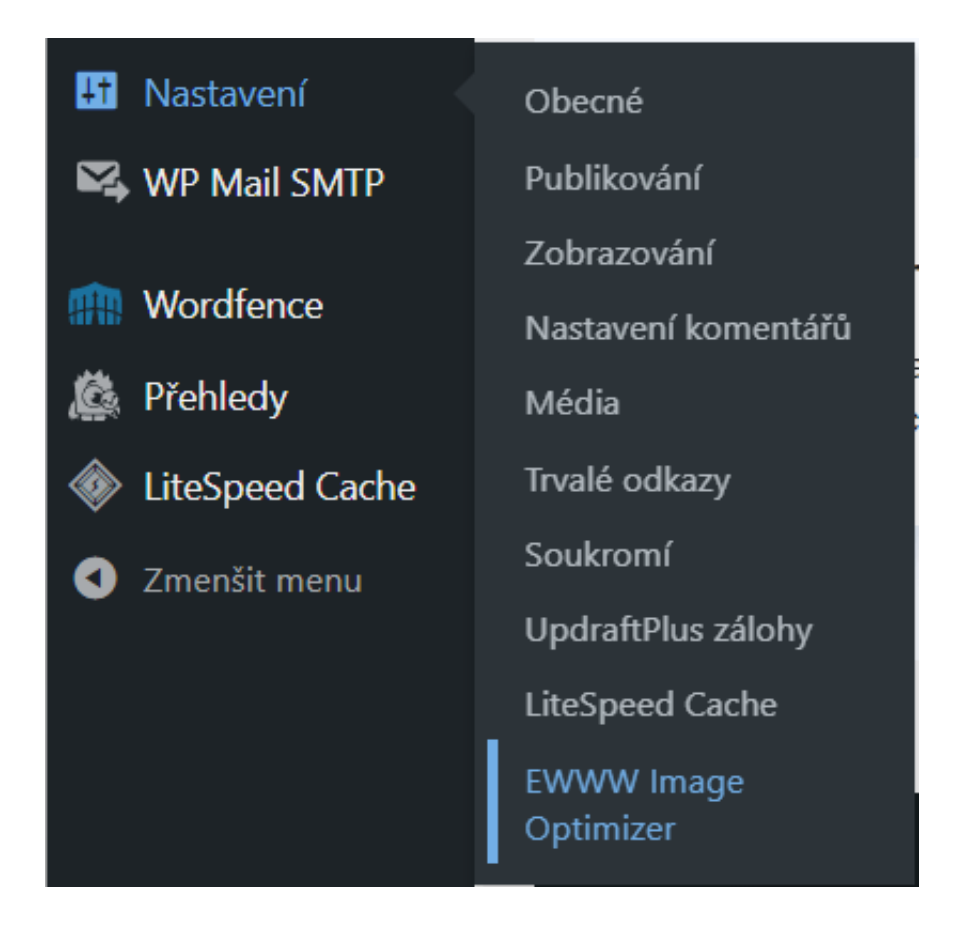

**2.** Zaškrtnite účel použitia EWWW Image optimizeru a potvrďte, že chcete verziu **ZADARMO**.

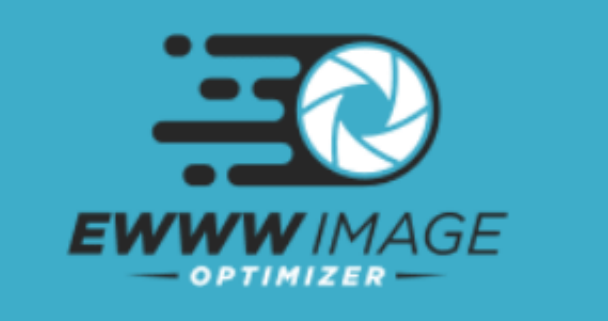

### In order to recommend the best settings for your site, please select which goal(s) are most important:

| ✓ | Speed    |
|---|----------|
|   | Cause et |

up your site Save storage space

Activate 5x more optimization and priority support Stick with free mode for now

EWWW Image Optimizer uses open-source tools to enable free mode, but your server is missing these: jpegtran, optipng, gifsicle.

You may install missing tools via the Installation Instructions. Otherwise, continue with free cloud-based JPG-only compression.

Next

I know what I'm doing, leave me alone!

3. Zvoľte odporúčané nastavenia pre optimizer. Radíme ponechať ich tak, ako sú predvolené na obrázku nižšie.

4. Potom kliknite na uloženie nastavení Save settings.

### 5. Potvrď te kliknutím na tlačidlo Done pri rekapitulácii nastavení.

| EWWWIMAGE                                                                                                    |
|----------------------------------------------------------------------------------------------------|
| Here are the recommended settings for your site.<br>Please review and then save the settings.                             |
| Remove Metadata                                                                                                    |
| ✓ Lazy Load                                                                                                    |
| WebP Conversion                                                                                                    |
| 1920 Max Width 1920 Max Height<br>Resize uploaded images to these dimensions (in pixels).                                 |
| Disabled 🗸 Image Backups                                                                                                  |
| Embedded Help<br>Access documentation and support from your WordPress dashboard.<br>Uses resources from external servers. |
| Anonymous Reporting<br>Send anonymized usage data to help make the plugin better. Opt-in and get a 10% discount code.     |
| Save Settings Go Back                                                                                                    |

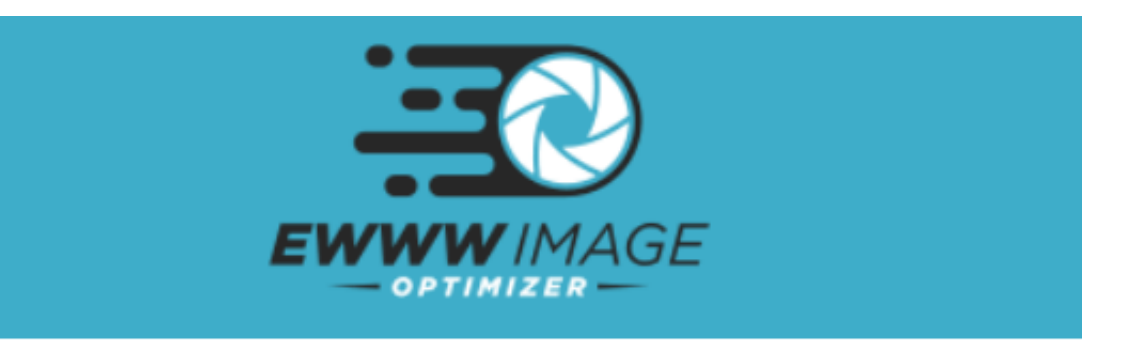

New uploads will be optimized automatically. Optimize existing images with the <u>Bulk Optimizer</u>.

You may also use <u>List View in the Media Library</u> to selectively optimize images or WP-CLI to optimize your images in bulk: wp help ewwwio optimize ⑦

Done

Cez záložku **Basic** EWWW Image optimizeru sa môžete k základnému nastaveniu kedykoľvek vrátiť.

| 🙆 Nástěnka                   | Basic Support Contrib  | oute                                                                      |
|------------------------------|------------------------|---------------------------------------------------------------------------|
| 🖈 Příspěvky                  | Enable Ludicrous Mode  |                                                                           |
| <b>9</b> Média               |                        |                                                                           |
| 📕 Stránky                    | Start Premium Trial    | Get 5x more compression with a premium plan.                              |
| 🏓 Komentáře                  |                        |                                                                           |
| 🗒 WPForms                    | Compress API Key 💿     | Activate                                                                  |
| 🔊 Vzhled                     |                        | Premium compression for your local images. Manage your API key            |
| 🖌 Pluginy                    |                        |                                                                           |
| 📥 Uživatelé                  | Easy IO (2)            | An image-optimizing CDN with automatic compression, scaling, W            |
| 🖋 Nástroje                   |                        |                                                                           |
| <b>↓†</b> Nastavení          |                        | Activate                                                                  |
| Obecné                       | SWIS Performance       | Go beyond image optimization with the tools I use for improving s         |
| Publikování                  |                        |                                                                           |
| Zobrazování                  | Remove Metadata 💿      | This will remove ALL metadata: EXIF, comments, color profiles,            |
| Nastaveni komentaru<br>Média |                        | Color profiles are preserved when using the API or Easy IO.               |
| Trvalé odkazy                | Resize Images 💿        | Max Width 1920 Max Height 1920 in pixels                                  |
| Soukromí                     |                        | Resize uploaded images to these dimensions (in pixels). Use the <u>B</u>  |
| UpdraftPlus zálohy           |                        |                                                                           |
| LiteSpeed Cache              | Add Missing Dimensions | Add width/height attributes to reduce layout shifts and improv            |
| EWWW Image<br>Optimizer      | Lazy Load 💿            | $\checkmark$ Improves actual and perceived loading time as images will be |
| 🕰 WP Mail SMTP               |                        | The lazy loader chooses the best available image size from existing       |
| m Wordfence                  |                        | Automatic Scaling <sup>(2)</sup>                                          |
| 🎉 Přehledy                   |                        | Automatically detect the correct image size within responsive (srcs       |

# WebP Formát

WebP formát obrázku je efektívnejší než tradičné formáty ako .jpg alebo .png.

Konverziu obrázkov do tohto formátu si môžete aktivovať v záložke **Nastavenia** → **EWWW Image optimizer** v sekcii **Basic**.

## Optimalizácia obrázkov

Plugin EWWW Image optimizer umožňuje optimalizovať obrázky aj priamo z mediálnej knižnice.

Stačí prejsť na stránku **Media** a kliknúť na tlačidlo **Bulk Optimize** pri obrázkoch, ktoré chcete optimalizovať.

Kliknite na tlačidlo Optimize XX Images a plugin automaticky optimalizuje všetky existujúce obrázky v knižnici médií na vašom webe.

| 🚳 Nástěnka           | Bulk Optimize                                 |
|----------------------|-----------------------------------------------|
| 🖈 Příspěvky          | There are <b>10</b> images ready to optimize. |
| <mark>위</mark> Média | Optimize 10 images                            |
| Knihovna médií       |                                               |
| Přidat nový          |                                               |
| Bulk Optimize        |                                               |

## Automatická optimalizácia obrázkov

Automatická optimalizácia novo nahraných obrázkov je automaticky aktivovaná po správnom nastavení pluginu.

# Štatistiky a história

V sekcii **Nástroje**  $\rightarrow$  **EWWW Image optimizer** plugin ukladá štatistiky o uskutočnených optimalizáciách a histórii zmien.

Tu, okrem iného, môžete vymazať originály pôvodných obrázkov.

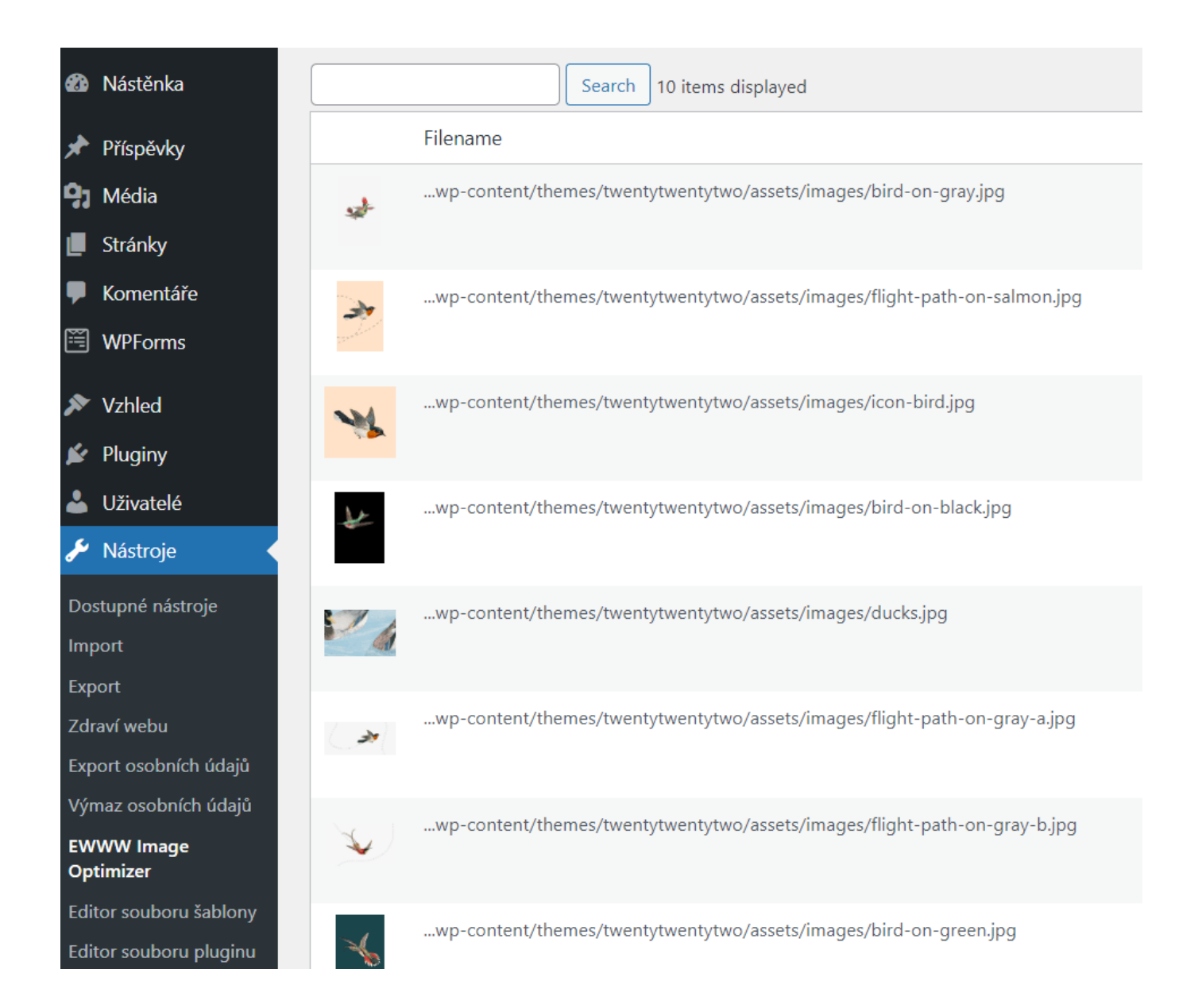

### Kickstart your business with a modern professional WordPress website

We have prepared a perfectly optimised WordPress hosting to make your work easier:

- preinstalled WordPress and plugins
- up to 12? faster websites
- exclusive guides, e-books and tutorials

#### Learn more